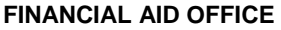

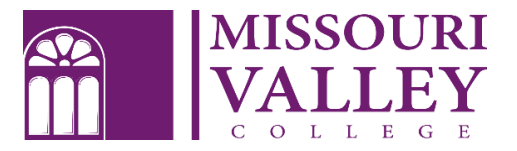

500 East College Street Marshall, MO 65340 (660) 831-4171 | Fax: (660) 831-4003 financialaid@moval.edu

# MASTER PROMISSORY NOTE STEP – BY – STEP FOR PARENT BORROWERS

- 1. Go to https://studentloans.gov
- 2. Select *Log In* (use your created FSA ID and Password to log in) \*\*(if you do not have an FSA ID please select *Create an FSA ID*)

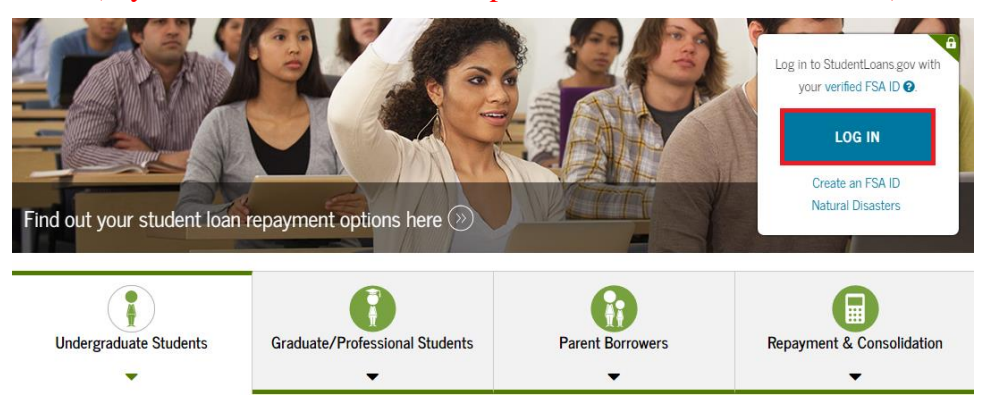

3. A disclaimer message may pop-up select ACCEPT

#### Disclaimer

This is a U.S. Federal Government computer system intended to be accessed solely by individual users expressly authorized to access the system by the U.S. Department of Education. For security purposes and to ensure that the system remains available to all expressly authorized users, the U.S. Department of Education monitors the system to identify unauthorized users. Anyone using this system expressly consents to such monitoring. Except as expressly authorized by the U.S. Department of Education, unauthorized attempts to access, obtain, upload, modify, change, and/or delete information on this system are strictly prohibited and are subject to criminal prosecution under 18 U.S.C. 1030, and other applicable statutes, which may result in fines and imprisonment. For purposes of this system, unauthorized access includes, but is not limited to:

- Any access by an employee or agent of a commercial entity, or other third party, who is not the individual authorized user, for purposes of commercial advantage or private financial gain (regardless of whether that commercial entity or third party is providing a service to an authorized user of the system); and
- Any access in furtherance of any criminal or tortious act in violation of the Constitution or laws of the United States or of any State.

If system monitoring reveals information indicating possible criminal activity, such evidence may be provided to law enforcement personnel.

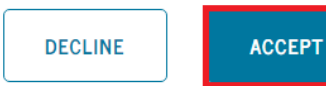

4. Select Complete Loan Agreement (Master Promissory Note)

| I want to:                                                     |                                        |  |  |  |
|----------------------------------------------------------------|----------------------------------------|--|--|--|
| View My Documents                                              | $\otimes$                              |  |  |  |
| Complete Loan Counseling (Entrance, Financial Awareness, Exit) | $\otimes$                              |  |  |  |
| Complete Loan Agreement (Master Promissory Note)               | $\otimes$                              |  |  |  |
| Apply for a Direct PLUS Loan                                   | >>>>>>>>>>>>>>>>>>>>>>>>>>>>>>>>>>>>>> |  |  |  |

#### 5. Select PLUS MPN for Parents (third MPN option)

Select the type of Direct Loan MPN you would like to preview or complete

| MPN for Subsidized/Unsubsidized Loans                                                                                                    |                                   |
|----------------------------------------------------------------------------------------------------|-----------------------------------|
| Use this MPN for Direct Subsidized or Direct Unsubsidized Loans available to eligible undergraduate or                                                                               | START                             |
| graduate/professional students.<br>Students must be logged in with their own FSA ID.                                                                                                 | OMB No 1845-0007 • Form Approved  |
| Learn More                                                                                                    |                                   |
| Preview a read-only version of the Subsidized/Unsubsidized MPN                                                                                                    |                                   |
| PLUS MPN for Graduate/Professional Students                                                                                                    |                                   |
| Use this MPN for Direct PLUS Loans available to eligible graduate/professional students.<br>Students must be logged in with their own FSA ID.                                        | START                             |
| Learn More                                                                                                    | OMB No. 1845-0068 • Form Approved |
| Preview a read-only version of the PLUS MPN for Graduate/Professional Students                                                                                                    |                                   |
| Graduate students should request unsubsidized loans up to their full eligibility. You may need to complete a Direct<br>Subsidized/Unsubsidized Master Promissory Note.               |                                   |
| PLUS MPN for Parents Use this MPN for Direct PLUS Loans available to eligible parents of eligible dependent undergraduate students. Parents must be logged in with their own FSA ID. | START                             |

- 6. You are required to complete the portion under *Borrower information* with an \*
  - a. Complete Permanent Address
  - b. If this is your current address check the box this is my current mailing address
  - c. It is asked is your mailing address different then your permanent address if the addresses are not different **select** *No*. If the address is different **select** *Yes* and fill out your mailing address

| Driver's License State:            |   | Driver's License Number: |     |
|------------------------------------|---|--------------------------|-----|
| - Select -                         | ~ |                          |     |
| Permanent Address More Information |   |                          |     |
| Address (line 1):                  |   | State:                   |     |
| 29358 154TH AVENUE                 | * | IOWA                     | ~ * |
| Address (line 2):                  |   | Zip Code:                |     |
|                                    |   | 52079                    | *   |
| City:                              |   | Country:                 |     |
|                                    |   | UNITED OTATEO            |     |

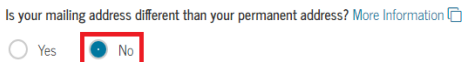

d. Under contact information enter your *E-mail Address, Confirm E-mail Address, and your Telephone Number* 

| Contact Information                |   |  |  |
|------------------------------------|---|--|--|
| E-Mail Address: More Information L |   |  |  |
| financialaid@moval.edu             | * |  |  |
| Confirm E-Mail Address:            |   |  |  |
| financialaid@moval.edu             | * |  |  |
| Telephone Number:                  |   |  |  |
| 6608314171                         | * |  |  |
| Mobile Phone Number:               |   |  |  |
|                                    |   |  |  |

- 7. Complete the *School Information* portion
  - a. Under Select School to Notify Select U.S. Schools / U.S. Territory Schools
  - b. Under *Choose a state* **Select** *Missouri*
  - c. Under *Search school by name* type in *Missouri Valley College* (the selected school will appear on the right hand side
  - d. Select CONTINUE

| U.S. Schools/U.S. Territory Schools     Non U.S. Schools | <ul> <li>The school you selected is participating in the<br/>electronic Master Promissory Note (MPN)<br/>process.</li> </ul> |
|----------------------------------------------------------|----------------------------------------------------------------------------------------------------|
| oose a state:                                            | School Name:                                                                                                    |
| IISSOURI V                                               | MISSOURI VALLEY COLLEGE                                                                                                    |
| earch school by name:                                    | School Code/Branch:                                                                                                    |
| Alissouri Valley College                                 | G02489                                                                                                    |
|                                                          | School Address:                                                                                                    |
|                                                          | 500 EAST COLLEGE STREET                                                                                                    |
|                                                          | MARSHALL, MO 653403197                                                                                                    |
|                                                          | Remove this school                                                                                                    |

8. You are required to complete the portion under *Reference 1 and Reference 2* \*(repeat the same steps for reference 2, using a different reference)

| Reference 1                                                     |                      |   |
|-----------------------------------------------------------------|----------------------|---|
| If you have previously completed information for the reference: | - Select -           |   |
| Name More Information                                           |                      |   |
| First Name:                                                     | Middle Initial:      |   |
| Billy                                                           |                      |   |
| Last Name:                                                      |                      |   |
| Bob *                                                           |                      |   |
| Permanent Address                                               | Contact Information  |   |
| Address (line 1):                                               | Telephone Number:    | 7 |
| 500 East College Street *                                       | 6608314110           | * |
| Address (line 2):                                               | E-Mail Address:      |   |
|                                                                 |                      |   |
| City:                                                           | Relationship to You: |   |
| Marshall *                                                      | OTHER 🗸              | * |
| State:                                                          | Aunt                 | * |
| MISSOURI 🗸 🖌                                                    |                      |   |
| Zip Code:                                                       |                      |   |
| 65340                                                           |                      |   |
| Country:                                                        |                      |   |
| UNITED STATES 🗸 🔹                                               |                      |   |

### 9. Review and edit if needed Borrower Information, School Information, Reference Information

a. To edit **select** the *edit* options on the right-hand side

**Borrower Information** 

10. If everything is correct **select** *CONTINUE* 

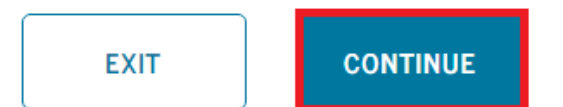

11. YOU ARE NOT DONE YET!!! Scroll down the page, review and read as you go

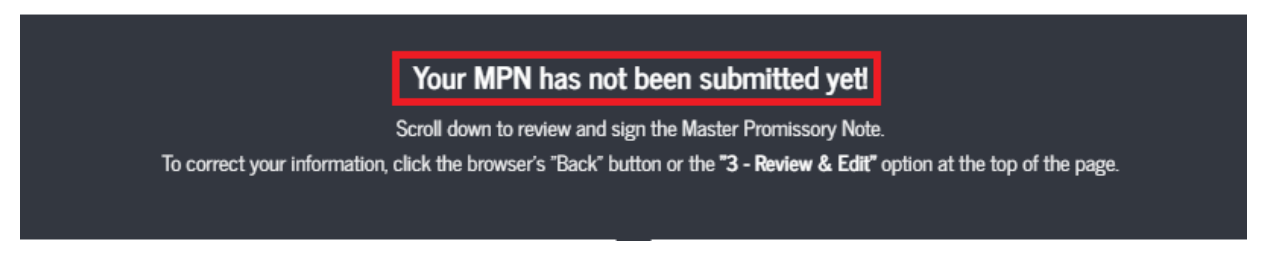

- 12. At the bottom of the page it will say *Sign & Submit* check the box that you have reviewed the information about the Master Promissory Note
- 13. To officially sign type your First Name and Last Name
- 14. Select SIGN & SUBMIT

## Sign & Submit

I have reviewed the information about me on the Master Promissory Note and acknowledge that it is true and correct. I have read, understand, and agree to the terms and conditions of the MPN, including the Borrower Request, Certifications, Authorizations, and Understandings and the accompanying Borrower's Rights and Responsibilities Statement. I agree to repay in full all loans made under this MPN according to the terms and conditions of the MPN.
 (Your response will be recorded and made part of your completed MPN.)

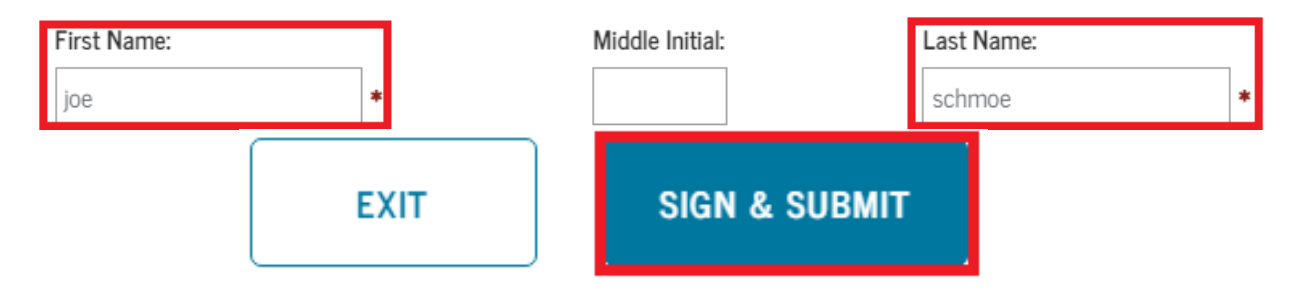

Edit 🖉